1. 「ファイル」をクリックします。

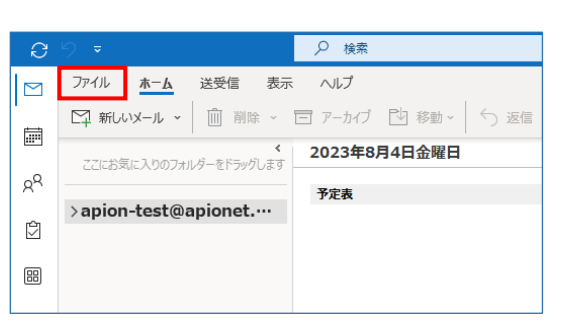

「アカウント設定」をクリックし、メニュー内の「プロファイルの管理」
 をクリックします。

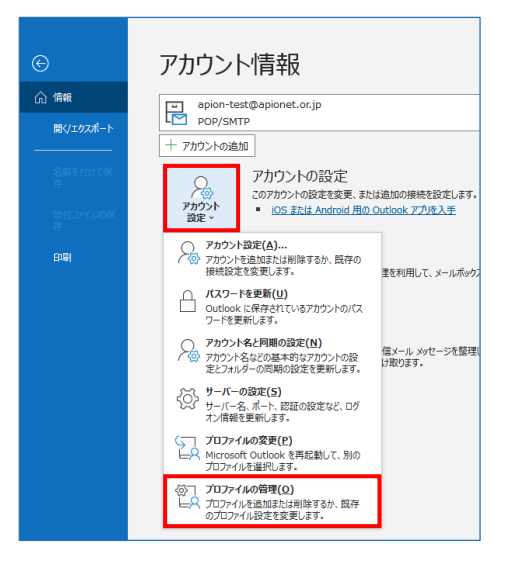

3. 電子メールアカウントをクリックします。

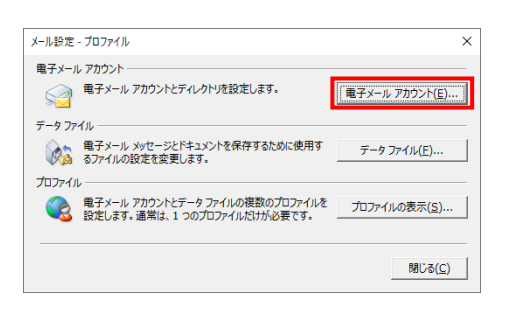

4. メールアカウントをクリックして選択し、「変更」をクリックします。

| カウント設定                                                    |                                                         |
|-----------------------------------------------------------|---------------------------------------------------------|
| 電子メール アカウント<br>アカウントを追加または削除できます。また、アク                    | カウントを選択してその設定を変更できます。                                   |
| ール データファイル RSS フィード SharePo                               | int リスト インターネット予定表 公開予定表 アドレス帳                          |
| 新規(№) ※ 修復(В)     愛更(Δ)                                   | ❷ 既定に設定(D) 🗙 削除(M) 🔹 ♣                                  |
| 名前                                                        | 種類                                                      |
| Sapion-test@apionet.or.jp                                 | POP/SMTP (送信で使用する既定のアカウント)                              |
| 輩択したアカウントでは、新しいメッセージを次の場所<br>フォルダーの変更(E) apion-test@apion | に記信します:<br>let.or.jp¥受信トレイ                              |
| データ ファイル:C:¥Use                                           | ers¥¥Outlook ファイル¥apion-test@apionet.or.jp - ブロファイル.pst |

5. アカウント設定を確認し、「詳細設定」をクリックします。 設定に誤りがある場合は、再入力で変更を行います。

| ユーザー情報                         |                          | アカウント設定のテスト                                                                                                    |  |
|--------------------------------|--------------------------|----------------------------------------------------------------------------------------------------|--|
| 名前( <u>Y</u> ):                | apion-test@apionet.or.jp | アカウントをテストして、入力内容が正しいかどうかを確認することをお                                                                                                    |  |
| 電子メール アドレス(E):                 | apion-test@apionet.or.jp | 0440                                                                                                    |  |
| サーバー情報                         |                          | アカウント設定のテスト(T)                                                                                                    |  |
| アカウントの種類( <u>A</u> ):          | POP3 V                   | <ul> <li>         「次へ」をクリックしたらアカウント設定を自動的にテストする         (5)         (5)         (5)         (5)         (5)         (5)         (5)         (5)         (5)         (5)         (5)         (5)         (5)         (5)         (5)         (5)         (5)         (5)         (5)         (5)         (5)         (5)         (5)         (5)         (5)         (5)         (5)         (5)         (5)         (5)         (5)         (5)         (5)         (5)         (5)         (5)         (5)         (5)         (5)         (5)         (5)         (5)         (5)         (5)         (5)         (5)         (5)         (5)         (5)         (5)         (5)         (5)         (5)         (5)         (5)         (5)         (5)         (5)         (5)         (5)         (5)         (5)         (5)         (5)         (5)         (5)         (5)         (5)         (5)         (5)         (5)         (5)         (5)         (5)         (5)         (5)         (5)         (5)         (5)         (5)         (5)         (5)         (5)         (5)         (5)         (5)         (5)         (5)         (5)         (5)         (5)         (5)         (5)         (5)         (5)         (5)         (5)         (5)         (5)         (5)         (5)         (5)         (5)         (5)         (5)         (5)         (5)         (5)         (5)         (5)         (5)         (5)         (5)         (5)         (5)         (5)         (5)         (5)         (5)         (5)         (5)         (5)         (5)         (5)         (5)         (5)         (5)         (5)         (5)         (5)         (5)         (5)         (5)         (5)         (5)         (5)         (5)         (5)         (5)         (5)         (5)         (5)         (5)         (5)         (5)         (5)         (5)         (5)         (5)         (5)         (5)         (5)         (5)         (5)         (5)         (5)         (5)         (5)         (5)         (5)         (5)         (5)         (5)         (5)         (5)         (5)</li></ul> |  |
| 受信メール サーバー( <u>I</u> ):        | mail.apionet.or.jp       |                                                                                                    |  |
| 送信メール サーバー (SMTP)( <u>Q</u> ): | mail.apionet.or.jp       |                                                                                                    |  |
| メール サーバーへのログオン情報               |                          |                                                                                                    |  |
| アカウント名(旦):                     | apion-test               |                                                                                                    |  |
| パスワード(P):                      | ******                   |                                                                                                    |  |
| マパス                            | フードを保存する( <u>R</u> )     |                                                                                                    |  |
| □ メール サーバーがセキュリティで保            | 護されたパスワード認証 (SPA) に対応し   |                                                                                                    |  |
| ている場合には、チェック ポックスを             | オンにしてください(Q)             | 詳細設定( <u>M</u> )                                                                                                    |  |

- ■ユーザー情報
- ・名前

「メール送信時に表示される差出人名」 自由に入力が可能です。

- ・電子メールアドレス 「お客様のメールアドレス」を入力
- ■サーバー情報
- ・アカウントの種類(変更不可)「POP3」
- ・受信メールサーバー ウイルスチェックあり:「アカウント情報記載メールサーバ名」 ウイルスチェックなし:「mail.apionet.or.jp」
- ・送信メールサーバー(SMTP)
   ウイルスチェックあり:「アカウント情報記載メールサーバ名」
   ウイルスチェックなし:「mail.apionet.or.jp」
- ■メールサーバーへのログオン情報
- ・アカウント名 「メールアドレスの@マークより前部分」を入力
- ・パスワード 「メールアカウントのパスワード」を入力
- ・メールサーバーがセキュリティで保護されたパスワード認証 (SPA)に対応している場合には、チェックボックスをオンにしてく ださい
   「チェックなし」

6.「送信サーバー」をクリックし、設定の確認と変更を行います。

| インターネット電子メール設定                                                               | ×                                                                 |
|------------------------------------------------------------------------------|-------------------------------------------------------------------|
| 全般 送信サーバー                                                                    | 羊細設定                                                              |
| <ul> <li>✓送信サーバー (SMTP)</li> <li>●受信メール サーバー</li> <li>○次のアカウントとパス</li> </ul> | (は認証が必要( <u>0)</u><br>-と同じ設定を使用する( <u>U</u> )<br>(コードでD(が大yする(1)) |
| アカウント名(N):                                                                   |                                                                   |
| パスワード(Ⴒ):                                                                    |                                                                   |
| セキュリティで保                                                                     | ✓パスワードを保存する(R)<br>譲されたパスワード認証 (SPA) に対応(Q)                        |
| ○ メールを送信する前                                                                  | に受信メール サーバーにログオンする( <u>I</u> )                                    |
|                                                                              |                                                                   |
|                                                                              |                                                                   |
|                                                                              |                                                                   |
|                                                                              |                                                                   |
|                                                                              |                                                                   |
|                                                                              |                                                                   |
|                                                                              | OK キャンセル                                                          |

・送信サーバー(SMTP)は認証が必要

「チェックする」

・受信メールサーバーと同じ設定を使用する 「チェックする」

7.「詳細設定」をクリックし、設定の確認と変更を行い、「OK」を クリックします。

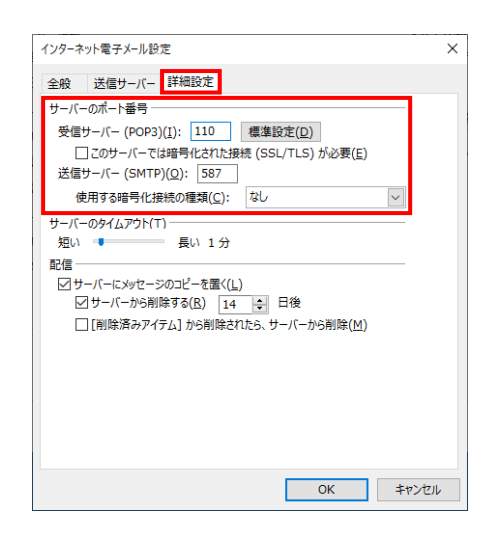

■サーバーのポート番号

・受信サーバー(POP3)

「110」 or ウイルスチェックあり「995」

- ・このサーバーでは暗号化された接続(SSL/TLS)が必要 「チェックなし」 or ウイルスチェックあり「チェックあり」
- ・送信サーバー(SMTP)
   「587」or ウイルスチェックあり「465」
- ・使用する暗号化接続の種類

「なし」or ウイルスチェックあり「SSL/TLS」

8. 「次へ」をクリックするとアカウント設定のテストが始まります。

| ユーザー情報                                  |                                                 | アカウント設定のテスト                                                                             |  |
|-----------------------------------------|-------------------------------------------------|-----------------------------------------------------------------------------------------|--|
| 名前(Y):                                  | apion-test@apionet.or.jp                        | アカウントをテストして、入力内容が正しいかどうかを確認することをお                                                       |  |
| 電子メール アドレス( <u>E</u> ):                 | apion-test@apionet.or.jp                        | しま9。                                                                                    |  |
| サーバー情報                                  |                                                 | アカウント設定のテスト(T)                                                                          |  |
| アカウントの種類( <u>A</u> ):                   | POP3 🗸                                          |                                                                                         |  |
| 受信メール サーバー( <u>I</u> ):                 | mail.apionet.or.jp                              | <ul> <li>していたいとしていたいでは、</li> <li>していたいというというというというというというというというというというというというという</li></ul> |  |
| 送信メール サーバー (SMTP)(Q):                   | mail.apionet.or.jp                              |                                                                                         |  |
| メール サーバーへのログオン情報                        |                                                 |                                                                                         |  |
| アカウント名(旦):                              | apion-test                                      |                                                                                         |  |
| パスワード(P):                               | ******                                          |                                                                                         |  |
| マパス                                     | ワードを保存する( <u>R</u> )                            |                                                                                         |  |
| メール サーバーがセキュリティで保<br>ている場合には、チェック ボックスを | 護されたパスワード認証 (SPA) に対応し<br>オンにしてください( <u>Q</u> ) | 詳細設定( <u>M</u> )                                                                        |  |

9. 状況に「完了」と表示されたら、「閉じる」をクリックします。

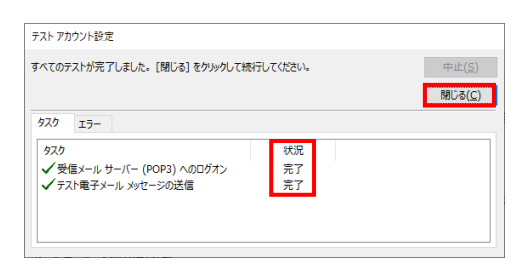

■「テストの処理中にいくつかのエラーが発生しました。」 と表示された場合

アカウント設定の入力に誤りがある可能性があります。 「閉じる」をクリックして、手順5から再度設定を行います。

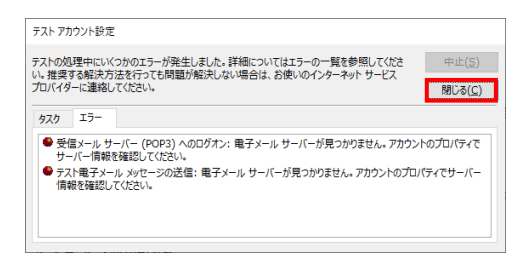

「すべて完了しました」と表示されます。
 「完了」をクリックして、残った画面はすべて閉じます。
 以上で設定は終了です。

| アカウントの変更                       | ×   |
|--------------------------------|-----|
| すべて完了しました                      |     |
| アカウントのセットアップに必要な情報がすべて入力されました。 |     |
|                                |     |
|                                |     |
|                                |     |
|                                |     |
|                                |     |
| < 戻る(別) 第7                     | ヘルプ |